# EBSCOhost Alerting Services

## Saving a Search as an Alert

You can save advanced searches as alerts and have EBSCO*host* e-mail you with any new results. You can also retrieve those alerts to perform the search immediately, instead of waiting for the alert to run.

#### To save a search as an alert:

1. From the Advanced Search Screen or from the Result List, click the **Search History/Alerts** link. (If enabled by your library administrator, Search History may also be available from Basic Search.)

| Refine Search History/Alerts Results                                                                       |            |                                |                                               |                                                                          |        |
|----------------------------------------------------------------------------------------------------|------------|--------------------------------|-----------------------------------------------|--------------------------------------------------------------------------|--------|
| Print Search History   Retrieve Searches   Retrieve Alerty   Save Searches / Alerts   Clear Starch History |            |                                |                                               |                                                                          |        |
| Combine searches with: and 💌 Add                                                                           |            |                                |                                               |                                                                          |        |
| Add to<br>Search                                                                                           | Search ID# | Search Terms                   | Limiters and Expanders                        | Actions                                                                  | Delete |
|                                                                                                    | S2         | American history and Roosevelt | Limiters - Full Text; References<br>Available | View Results (2)<br>Revise Search<br>View Details                        | Х      |
|                                                                                                    | S1         | American history and Roosevelt |                                               | <u>View Results (202)</u><br><u>Revise Search</u><br><u>View Details</u> | X      |

2. From the Search History/Alerts Screen, click **Save Searches/Alerts**. The Saved Search/Alert Screen appears. If you have not already signed in your personal account, you will be prompted to do so.

### Save Search Alert Screen

| Save Search/Alert    | 📛 <u>Folder has items.</u>                                                                                                    |  |  |
|----------------------|----------------------------------------------------------------------------------------------------|--|--|
| Name of Search/Alert | AmHistory                                                                                                    |  |  |
| Description          | Research for Intro to US F                                                                                                    |  |  |
| Date Created         | 2/26/2007                                                                                                    |  |  |
| Databases            | Academic Search Premier                                                                                                    |  |  |
| Search Strategy      | American history and Roosevelt                                                                                                    |  |  |
| Interface            | ace EBSCOhost                                                                                                    |  |  |
| Save Search As       | C Saved Search (Permanent)<br>Saved Search (Temporary, 24 hours)<br>Alert<br>Frequency<br>Once a day<br>Articles published within the last<br>No Limit<br>Run Alert for<br>One Year                                                                                                    |  |  |
| Alert Options        | Options Alert results format<br>© Brief O Detailed O Bibliographic Manager<br>Imit EBSCOhost access to only the articles sent                                                                                                    |  |  |
| E-mail Properties    | <ul> <li>     Email all alerts and notices     C Email only creation notice     No e-mail (RSS only)     E-mail Address (please separate e-mail addresses with a semicolon)     name 1@address.net; name2@address.net     </li> <li>     Hide addresses from recipients     Subject     Intro to US History Search     Title     EBSCOhost Alert Notification     E-mail [From] address     EPAlerts@epnet.com     E-mail Results format</li></ul> |  |  |
| Save Cancel          |                                                                                                    |  |  |

#### On the Save Search/Alert Screen:

- 1. Enter a Name and Description for the Alert.
- 2. To run the Alert against a different database, select the **Databases** from the drop-down list. (Hold down the control key and left-click your mouse to select multiple databases.)
- 3. Search expression The search terms are displayed. (not editable.)

#### In the Save Search As area of the screen:

- 1. To save the search as an Alert that can be automatically run, click the **Alert** radio button. The Save Alert Screen appears.
- 2. To select how often the search will be run, from the **Frequency** drop-down list, select one:
  - Once a day (the default)
  - Once a week
  - Bi-weekly
  - Once a month
- 3. To limit which articles are searched, from the **Articles published within the last** drop-down list, select one:
  - One month
  - Two months
  - Six months
  - One year
  - No limit (the default)
- 4. In the Run Alert for field, select one:
  - One month
  - Two months
  - Six months
  - One year (the default)
  - Perpetuity when this option appears, you can create a non-expiring alert.

#### In the Alert Options area of the screen:

- 1. Select the Alert results format: Brief, Detailed, or Bibliographic Manager.
- 2. To **limit EBSCO***host* access to only the articles in alert (rather than the entire site), mark the check box to the left of this field.

#### In the *E-mail Options* area of the screen:

- 1. Indicate how you would like to be notified. Select one:
  - E-mail all alerts and notices (the default)
  - E-mail only creation notice
  - No e-mail (RSS only) if you select this option, the remaining E-mail Properties will be hidden (because they are not necessary for RSS).
- 2. Enter your **E-mail Address**. If you are entering multiple e-mail addresses, place a semicolon between each e-mail address.
- 3. **Hide addresses from recipients** if you select this option, the e-mail addresses you enter will be placed into the BCC (Blind Copy) field of the e-mail, rather than the "To" field.
- 4. In the **Subject** field, enter a brief explanation that will appear in the subject line of the Alert e-mail.
- 5. **Title** you can optionally enter a title for the e-mail. The default value for the Title field is: *EBSCOhost Alert Notification*.
- 6. **E-mail [From] address** Defaults to: *EPAlerts@EPNET.COM*. You can enter a different "From" e-mail address if desired.
- 7. Select the **E-mail format** to use: Plain Text or HTML.
- 8. To have your search string included with your results, mark the **Include query string in results** checkbox. To include the alert frequency, mark the **frequency** check box.
- 9. When you have finished making changes, click the **Save** button.